Настройка маршрутизатора (роутера) марки Zyxel Keenetic:

1) Подключите роутер к компьютеру посредством сетевого кабеля, идущего в комплекте (порт Lan/Домашняя сеть 1-4 в роутере)

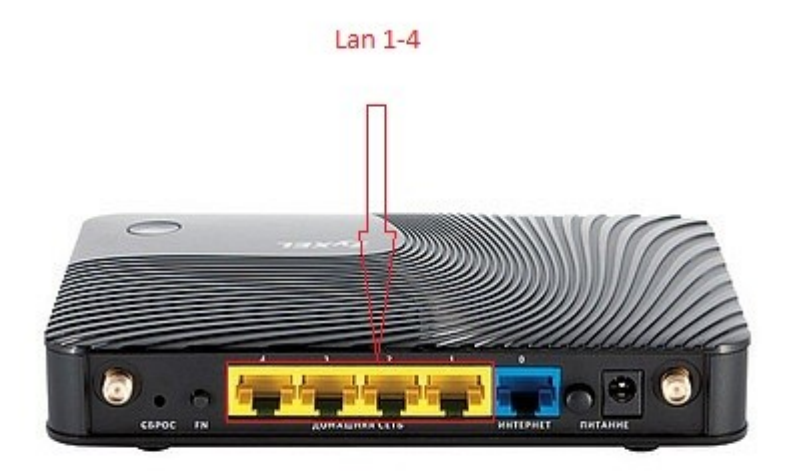

2) Подключите кабель провайдера к порту WAN/Интернет

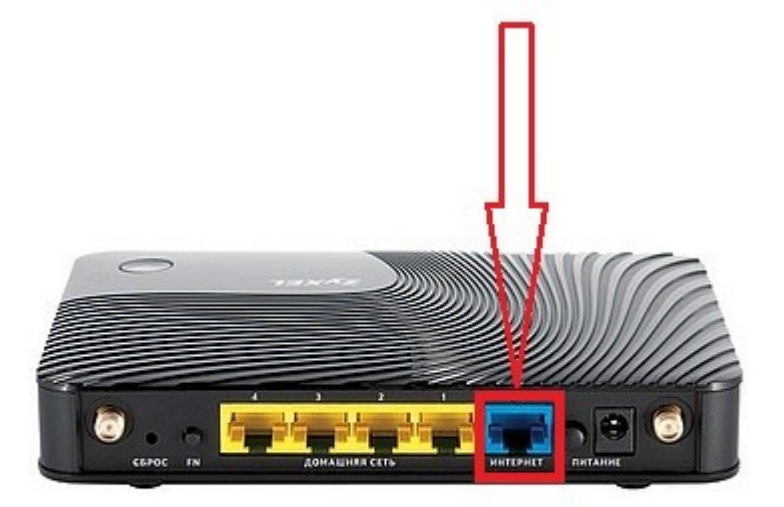

 Откройте в браузере адрес http://192.168.1.1 или адрес вашего шлюза по умолчанию (Адрес шлюза можно увидеть в свойствах сетевого подключения).

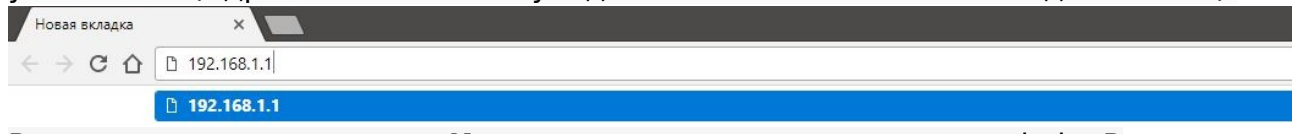

4) В появившемся окне в поле **Имя пользователя** нужно ввести admin. В поле **Пароль** нужно ввести **1234** После чего нажать кнопку **ОК**.

| 1ля входа на<br>1мя пользова | сервер 192.168.1.1 по адресу КЕЕNETIC ad<br>теля и пароль. | lmin:1234 нужнь |
|------------------------------|------------------------------------------------------------|-----------------|
|                              | admin<br>•••••<br>П Запомнить учетные данные               |                 |

(на разных моделях пароль может отличаться, либо отсутствовать вовсе при первоначальной настройке. Уточнить логин/пароль вашего роутера можно на обратной стороне устройства)

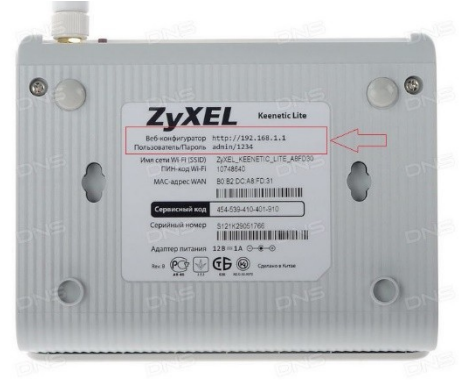

- 5) Если вы ввели логин и пароль верно, у вас должна открыться страница роутера. Если нет, то вам будет предложено ввести пароль повторно.
- 6) Если вы ввели логин и пароль верно, у вас откроется страница роутера. В поле выделенном красной рамкой вы увидите сетевые параметры, полученные роутером по умолчанию. Сейчас они нам не нужны, поэтому переходим к следующему шагу.

| 0 | ZyXEL Keenetic Ultra II − □ × +                                                |                                    |                                                                                                    |                           | = _ Ø ×                         |
|---|--------------------------------------------------------------------------------|------------------------------------|----------------------------------------------------------------------------------------------------|---------------------------|---------------------------------|
|   | C BB (                                                                         |                                    |                                                                                                    |                           | 0 🛚 🗢 📩                         |
|   | Сделайте первую закладку, нажав на значок «сердце» в адресной строке или Импор |                                    |                                                                                                    |                           |                                 |
| S |                                                                                |                                    |                                                                                                    |                           |                                 |
|   | ZyXEL Keenetic Ult                                                             | tra II                             |                                                                                                    |                           |                                 |
|   | Системный монитор                                                              |                                    |                                                                                                    |                           |                                 |
| w |                                                                                |                                    |                                                                                                    |                           |                                 |
|   | Система Маршруты Соедин                                                        | нения Клиенты Wi-Fi USB-устройства | а Накопители USB DSL                                                                                                    |                           |                                 |
|   | Действующее подключение к                                                      | Интернету                          | Информация о системе                                                                                                    |                           |                                 |
|   | Broadband connection                                                           | ISP                                | Модель                                                                                                    | Keenetic Ultra II         |                                 |
|   | Состояние                                                                      | Доступ в Интернет                  | Сервисный код<br>Версия NDMS                                                                                                    | 218-559-938-099-188       |                                 |
|   | Agpec IPv4                                                                     | 10.20.18.57 0                      | Обновления                                                                                                    | Her O                     |                                 |
|   | Маска подсети                                                                  | 255.255.255.128                    | Режим работы                                                                                                    | Интернет-центр (Основной) |                                 |
|   | MAC-adpec                                                                      | 58:8b:f3:6b:a8:ad                  | Время работы                                                                                                    | 3 дн. 01:14:18            |                                 |
|   | Имя KeenDNS                                                                    | Нет                                | Текущее время                                                                                                    | 4/2/2018 20:18:25         |                                 |
|   | Длительность                                                                   | 3 дн. 01:13:56                     | Загрузка ЦП                                                                                                    | 0%                        |                                 |
|   | Прием                                                                          | /U8 DMT/C                          | Память                                                                                                    | 16% (40/256 ME)           |                                 |
|   | Передача                                                                       | 2 770 FE                           | Файл подкачки                                                                                                    | 0 из 0 МБ                 |                                 |
|   | Передано                                                                       | 169.5 ME                           | Имя устройства                                                                                                    | Keenetic_Ultra            |                                 |
|   | Передано                                                                       | 100,0 MB                           | Рабочая группа                                                                                                    | WORKGROUP                 |                                 |
|   | DNS                                                                            | ^                                  | Точка доступа Wi-Fi 2,4 ГГц                                                                                                    |                           |                                 |
|   | Серверы DNS                                                                    | Домены                             | Состояние                                                                                                    | Включена                  |                                 |
|   | 192.168.20.8                                                                   |                                    | Имя сети (SSID)                                                                                                    | Kybernet                  |                                 |
|   | 192.168.20.11                                                                  |                                    | Reneur                                                                                                    | 5                         |                                 |
|   |                                                                                |                                    | Точка доступа Wi-Fi 5 ГГц                                                                                                    |                           |                                 |
|   |                                                                                |                                    | Состояние                                                                                                    | Включена                  |                                 |
|   |                                                                                |                                    | Имя сети (SSID)                                                                                                    | Kybernet_5G               |                                 |
|   |                                                                                |                                    | канал                                                                                                    | 52                        |                                 |
|   |                                                                                |                                    | USB uerne verne                                                                                                    |                           |                                 |
|   |                                                                                |                                    | ОЗБ-устроиства                                                                                                    |                           |                                 |
|   |                                                                                |                                    | Тип Им                                                                                                    | IR                        |                                 |
|   |                                                                                |                                    | (OTCVTCTBVIOT)                                                                                                    |                           |                                 |
|   |                                                                                |                                    |                                                                                                    | × .                       |                                 |
|   |                                                                                |                                    |                                                                                                    |                           |                                 |
| _ |                                                                                |                                    |                                                                                                    |                           |                                 |
|   |                                                                                |                                    | all 🕔 🥘                                                                                                    |                           |                                 |
| Γ |                                                                                |                                    | ~~~                                                                                                    |                           |                                 |
|   | 🕕 FS 🤮 🔚 💾 🚺                                                                   |                                    | Contract of the Owner of the Owner of the Ow |                           | へ 信 (1 <sup>3</sup> ) ENG 10:36 |
|   |                                                                                |                                    |                                                                                                    |                           | 05.02.2018                      |

7) Раскройте раздел "Интернет" и выберите пункт "Подключение". На появившейся страничке нужно выбрать «Broadband connection»

| 0 | ZyXEL Keenetic Ultra II − □ × +                |                                                                                    |                        |                             |                       |                 |                 | ₽_ ×                                      |
|---|------------------------------------------------|------------------------------------------------------------------------------------|------------------------|-----------------------------|-----------------------|-----------------|-----------------|-------------------------------------------|
|   | < > C 🕮 🕮 192.168.1.1/#broad                   | dband.globals                                                                      |                        |                             |                       |                 |                 | 生 ♡ 😣 ٥                                   |
|   | Сделайте первую закладку, нажав на значок «сер | рдце» в адресной строке или Импортируйте закла                                     |                        |                             |                       |                 |                 |                                           |
| S |                                                |                                                                                    |                        |                             |                       |                 |                 |                                           |
|   |                                                | ZyXEL Keenetic Ultra II                                                            |                        |                             |                       |                 |                 |                                           |
|   |                                                | Интернет                                                                           |                        |                             |                       |                 |                 |                                           |
|   |                                                |                                                                                    |                        | 14/10D 0 4 55-              |                       | DDNG            | Provide         |                                           |
|   |                                                | TIODOTIONE PPPOE/VPN 802.1x                                                        | KABINET 3G/4G          | WISP 2,411 UNSP 511 L       | USB DSL Ping Cr       | neck DDNS       | Прочее          |                                           |
|   |                                                | Подключения к Интернету и дру                                                      | гим сетям              |                             |                       |                 |                 |                                           |
|   |                                                | Список сетевых интерфейсов, предназначе                                            | нных для соединения с  | внешними сетями. Если вы п  | юдключены к двум и б  | олее провайдер  | рам, установите |                                           |
|   |                                                | основному подключению больший приорит<br>подключения, выберите его запись в списке | ет. Подключения с мень | шим приоритетом будут нахо, | диться в резерве. Что | бы изменить нас | стройки         |                                           |
|   |                                                | Описание                                                                           |                        | Интерфейс                   | IP-зарес              | Интернет        | Приоритет       |                                           |
|   |                                                | Broadband connection                                                               |                        | ISP                         | 10.20.18.57           | Да              | 700             |                                           |
|   |                                                | 8                                                                                  |                        | WifiMaster0/WifiStation0    | Нет                   | Нет             |                 |                                           |
|   |                                                | 8                                                                                  |                        | WifiMaster1/WifiStation0    | Нет                   | Нет             | ~               |                                           |
|   |                                                | Сохранить приоритеты NetFriend                                                     |                        |                             |                       |                 |                 |                                           |
|   |                                                |                                                                                    |                        |                             |                       |                 |                 |                                           |
|   |                                                |                                                                                    |                        |                             |                       |                 |                 |                                           |
|   |                                                |                                                                                    |                        |                             |                       |                 |                 |                                           |
|   |                                                |                                                                                    |                        |                             |                       |                 |                 |                                           |
|   |                                                |                                                                                    |                        |                             |                       |                 |                 |                                           |
|   |                                                |                                                                                    |                        |                             |                       |                 |                 |                                           |
|   |                                                |                                                                                    |                        |                             |                       |                 |                 |                                           |
|   |                                                |                                                                                    |                        |                             |                       |                 |                 |                                           |
|   |                                                |                                                                                    |                        |                             |                       |                 |                 |                                           |
|   |                                                | <b>M</b>                                                                           |                        | าปไ 🕥                       |                       |                 |                 |                                           |
|   |                                                |                                                                                    |                        |                             | ~ ~                   |                 |                 |                                           |
| E | 🕔 FS 칕 🎋 🥅                                     |                                                                                    |                        |                             |                       |                 |                 | へ <i>信</i> 句) ENG 10:40 ロ<br>05.02.2018 ロ |

8) В появившемся меню заполните все в соответствии с нижеследующим примером.

А именно:

- 1. Настройка параметров IP: Автоматически
- 2.
- А) Использовать МАС-адрес\*: по умолчанию

(МАС-адрес по умолчанию можно взять на обороте роутера)

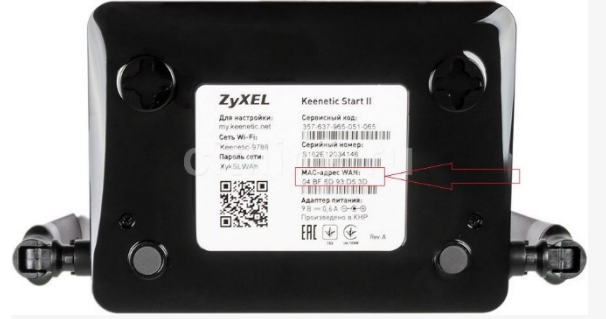

Б) Либо, МАС-адрес\*: ввести вручную (если вы уже подключены к нашей сети введите мак адрес подключенного устройства или узнайте его позвонив по телефону технической поддержки, сообщив свой номер договора/логин)

| ажав на значок «сердце» в адресной строке или <u>Импертируйте закладок сейчас</u>                                                                                                    |                                                                                                    |
|----------------------------------------------------------------------------------------------------|----------------------------------------------------------------------------------------------------|
| Настройка подключения по Ethernet                                                                                                    |                                                                                                    |
| Интери<br>Интери<br>подключения и Илитериати подключения и Интернату IP-тепевидению или IP-тепефонии, ведите их в соответствующих полях и<br>выберите порты для подключения приставии IPTV IP-тепефона. Если IP-тепевидение предоставляется без VLAN,<br>выделенный порт для приставии IPTV объчно не требуется. |                                                                                                    |
| ВКлючить<br>Рабочее расписание: Her Hacroours расписания<br>Поповозовать для выхода в Интернет:<br>Списание: Broadband connection<br>авли 7 6 5 4 3 2 1 0<br>Голисание: Broadband connection<br>Выделенный порт для приставии IPTV: 0 0 0 0 0 0 0 0 0 0 0 0 0 0 0 0 0 0 0                                        |                                                                                                    |
| VLAN для доступа в Интелененан<br>VLAN для доступа в Интелененска<br>VLAN для телефонии [<br>Hacrpoйка параметров IP: Автоматическая ~<br>DNS 1:                                                                                                    |                                                                                                    |
| DNS 2:<br>DNS 3:<br>MAC-адрес: Ваести вручную<br>б 8/b/13/b/a8/ad<br>Имя устройства: Keenetic_Uttra                                                                                                    |                                                                                                    |
| Paswep MTU: 1452                                                                                                    |                                                                                                    |
| Не уменьшать ТТL: ОТлиена Удалить соединение                                                                                                    |                                                                                                    |
|                                                                                                    | Processor Processor Processor Processor   Processor Processor Processor Processor   Processor Processor Procesor Processor |

\*MAC адрес — это уникальный шестнадцатеричный серийный номер, назначаемый каждому сетевому устройству Ethernet, для идентификации его в сети. Проще говоря, это как госномер на автомобиле. На некоторых устройствах называется «физический адрес»

## 9) Нажмите кнопку Применить.

После применения всех параметров, роутер получит соответствующие вашему договору адреса, и вы сможете работать в сети интернет.

Если вы откроете страницу **Монитор**, то в разделе **Подключение к Интернету** увидите текущие параметры подключения.

|                                          |                                        |                                   |                             |                           | · _ Ŀ ^            |
|------------------------------------------|----------------------------------------|-----------------------------------|-----------------------------|---------------------------|--------------------|
| < > C ፡፡ ⊕ 192.168.1.1/#                 | #dashboard.status                      |                                   |                             |                           | 0 🛚 🔿 🛃            |
|                                          |                                        |                                   |                             |                           |                    |
| Сделайте первую закладку, нажав на значе | ок «сердце» в адресной строке или Импо |                                   |                             |                           |                    |
|                                          |                                        |                                   |                             |                           |                    |
|                                          | 7.751                                  |                                   |                             |                           |                    |
|                                          | <b>ZYXEL</b> Keenetic                  | Jitra II                          |                             |                           |                    |
|                                          |                                        |                                   |                             |                           |                    |
|                                          | Системный монитор                      |                                   |                             |                           |                    |
|                                          |                                        |                                   | 7                           |                           |                    |
|                                          | Система Маршруты Соед                  | инения Клиенты Wi-Fi USB-устройст | ва Накопители USB DSL       |                           |                    |
|                                          |                                        |                                   |                             |                           |                    |
|                                          | Действующее подключение                | к Интернету                       | Информация о системе        |                           |                    |
|                                          |                                        | 100                               | Молель                      | Keenetic I Iltra II       |                    |
|                                          | Broadband connectio                    | n 15P                             | Сервисный код               | 218-559-938-099-188       |                    |
|                                          | Состояние                              | Доступ в Интернет                 | Bepcus NDMS                 | 2.10.C.1.0-0              |                    |
|                                          | Adpec IPv4                             | 10.20.18.57                       | Обновления                  | Нет                       | 0                  |
|                                          | Маска подсети                          | 255.255.255.128                   | Режим работы                | Интернет-центр (Основной) |                    |
|                                          | MAC-adpec                              | 50.00.13.00.d0.d0                 | Время работы                | 3 дн. 01:14:18            |                    |
|                                          | Плительность                           | 3 DH 01:13:56                     | Текущее время               | 4/2/2018 20:18:25         |                    |
|                                          | Прием                                  | 708 бит/с                         | Загрузка ЦП                 | 0%                        |                    |
|                                          | Передача                               | 171 бит/с                         | Память                      | 16% (40/206 MB)           |                    |
|                                          | Принято                                | 2,779 ГБ                          | Имя устройства              | Keenetic I Iltra          |                    |
|                                          | Передано                               | 169,5 MB                          | Рабочая группа              | WORKGROUP                 |                    |
|                                          |                                        |                                   |                             |                           |                    |
|                                          | DNS                                    |                                   | Точка доступа Wi-Fi 2,4 ГГи |                           |                    |
|                                          | Censenu DNS                            | Ломены                            | Состояние                   | Включена                  |                    |
|                                          | Серверы БИЗ                            | However                           | Имя сети (SSID)             | Kybernet                  |                    |
|                                          | 192.168.20.8                           |                                   | Канал                       | 5                         |                    |
|                                          | 192.168.20.11                          |                                   | ~                           |                           |                    |
|                                          |                                        |                                   | Точка доступа Wi-Fi 5 ГГц   |                           |                    |
|                                          |                                        |                                   | Состояние                   | Включена                  |                    |
|                                          |                                        |                                   | Имя сети (SSID)             | Kybernet 5G               |                    |
|                                          |                                        |                                   | Канал                       | 52                        |                    |
|                                          |                                        |                                   |                             |                           |                    |
|                                          |                                        |                                   | USB-устройства              |                           |                    |
|                                          |                                        |                                   | Ten                         | 14117                     |                    |
|                                          |                                        |                                   | 1011                        | ИМЯ                       |                    |
|                                          |                                        |                                   | (отсутствуют)               |                           |                    |
|                                          |                                        |                                   |                             |                           |                    |
|                                          |                                        |                                   |                             |                           |                    |
|                                          |                                        |                                   | <u>al 🕅 🗥</u>               |                           |                    |
|                                          |                                        |                                   | <u></u>                     |                           |                    |
|                                          |                                        |                                   |                             |                           |                    |
| 🟥 🐽 FS 👄 🚞 💾                             |                                        |                                   |                             |                           | ∧ (€ d)) FNG 10:36 |
|                                          |                                        |                                   |                             |                           | 05.02.2018         |

## 10) Теперь перейдите в раздел «Сеть Wi-Fi /Беспроводная сеть»

| Сделайте первую закладку, нажав на | а значок «сердце» в адресной строке или Импортируйте закладии сейчас                                                                                                    |  |
|------------------------------------|----------------------------------------------------------------------------------------------------|--|
|                                    |                                                                                                    |  |
|                                    |                                                                                                    |  |
|                                    | Точка доступа 2,4 ГГц                                                                                                    |  |
|                                    | Здесь вы можете изменить имя беспроводной сети, пароль доступа к ней, а также другие параметры. Если вы хотите, чтобы беспроводная сеть<br>работапа только в определенные часы, настройте для нее расписание.                                                                                                    |  |
|                                    | Обратите внимание, что после изменения имени сети или ее пароля потребуется заново настроить беспроводное подключение на всех ваших<br>устройствах.                                                                                                    |  |
|                                    | Включуть точку доступа: 🕅                                                                                                    |  |
|                                    | Имя сети (SSID): Kybernet                                                                                                    |  |
|                                    | Рабочее расписание. Нет Настомть расписания                                                                                                    |  |
|                                    |                                                                                                    |  |
|                                    | Ключ сети: 12345678                                                                                                    |  |
|                                    | Страна: Russian Federation V                                                                                                    |  |
|                                    | Стандарт: 802.11bgn 🗸                                                                                                    |  |
|                                    | Канал: Оптимальный ч                                                                                                    |  |
|                                    | Ширина канала: 20/40 МГц 🗸                                                                                                    |  |
|                                    | Мощность сигнала: 100% 🗸                                                                                                    |  |
|                                    | Непрерывная передача (Tx Burst): 🗌                                                                                                    |  |
|                                    | Простое подключение устройств к беспроводной сети — WPS                                                                                                    |  |
|                                    | Технология Wi-Fi Protected Setup (WPS) позволяет автоматически настроить защищенное соединение между интернет-центром и беспроводным<br>устройством. Она работает в операционных системах Android и Microsoft Windows, а также во многих других устройствах, например телевизорах и<br>медиацентрах. При подлючении используйте изоли 2004. Те и антернет-центре. |  |
|                                    | Britionium, WPS: 🖂                                                                                                    |  |
|                                    | Использовать пин-код:                                                                                                    |  |
|                                    |                                                                                                    |  |
| j                                  | 📨 🔕 🛃 📶 🗊 🔅 🔡                                                                                                    |  |

Здесь нас интересуют параметры:

А) Имя сети SSID – Название вашего роутера (как будет отображаться в списке доступных сетей)

Б) Защита сети – лучше оставить по умолчанию, либо выбрать WPA\_PSK + WPA2-PSK

В) Ключ сети – пароль от вашего роутера (минимум 8 символов. Запишите себе чтобы не забыть)

10) После всех манипуляций лучше всего перезагрузить роутер, выключив его на время из сети, предварительно убедившись, что все настройки были успешно сохранены.